## Submitting Your Return Information & Making Payments to the Provincial Government

This is a two step process; making your payment is the first step, the second step is submitting your tax return information.

**Step 1**: Make the payment, either on MemberDirect Online Banking or across the counter at Diamond North Credit Union.

**Step 2**: Submit your tax return information on the Government of Saskatchewan's Finance website: <u>http://www.finance.gov.sk.ca/taxes/efile/</u>

A. Click on the Saskatchewan Electronic Tax Services link

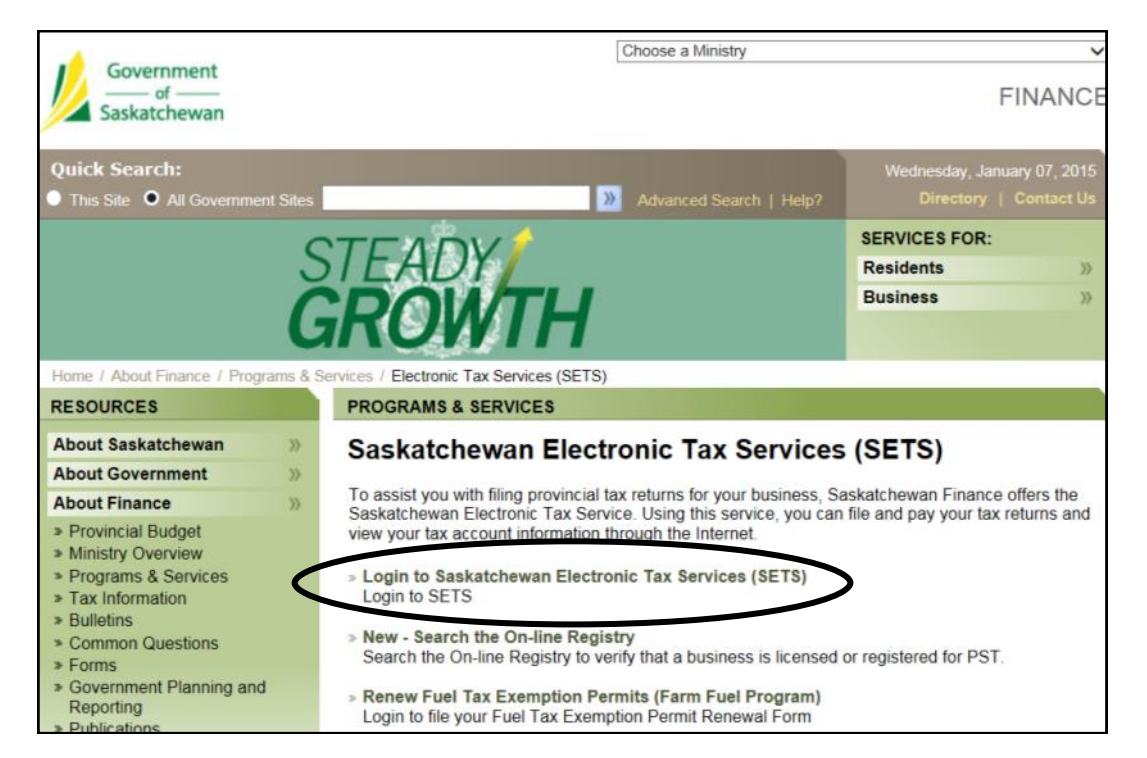

B. Select the Remittance Type

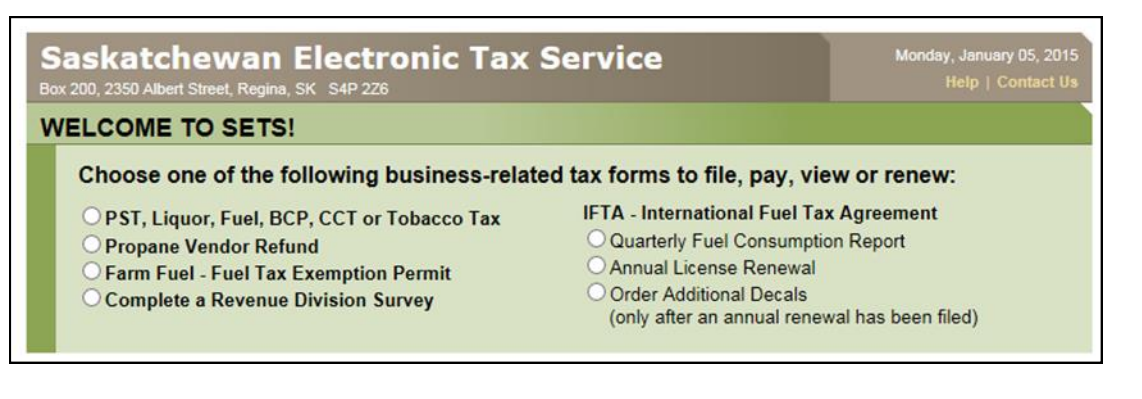

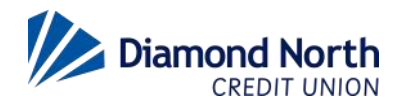

## Submitting Your Return Information & Making Payments to the Provincial Government

C. Enter the E-file number located on the remittance (circled below in black) into the E-file/Access Code field.

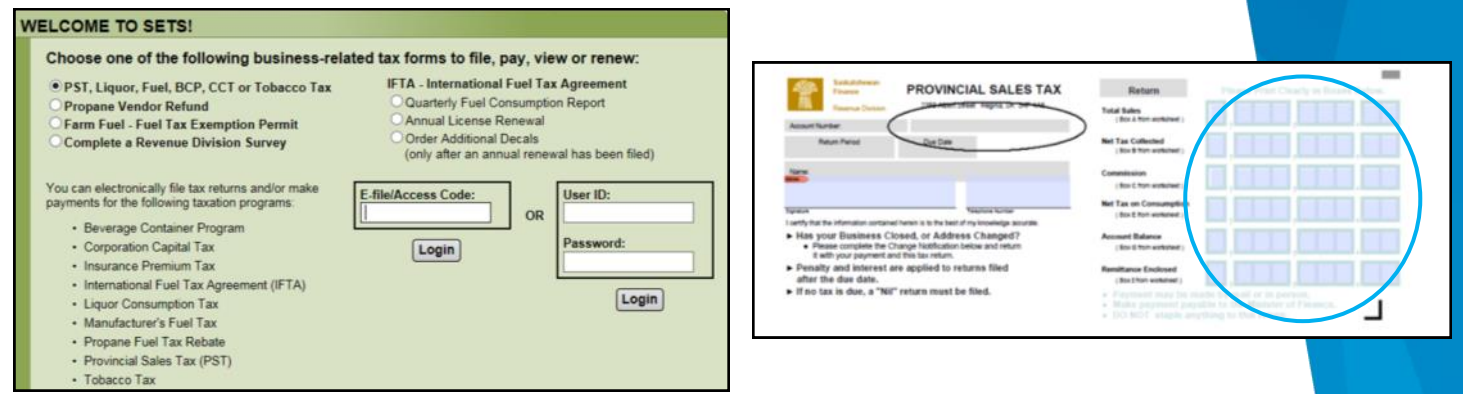

D. Enter the information located on the remittance, circled in blue above, into the appropriate fields on the government's website, circled in blue below.

| Sas                                     | katchewan Electronic Tax Service                                                                                                    |        | Tuesday, January 06, 2015<br>Help   Contact Us |  |  |  |
|-----------------------------------------|----------------------------------------------------------------------------------------------------|--------|------------------------------------------------|--|--|--|
| PROVINCIAL SALES TAX - ACCOUNT: 1681485 |                                                                                                    |        |                                                |  |  |  |
|                                         | Return Period Jan-Dec/2014 V Due Date: 20-Jan-2015                                                                                                    |        |                                                |  |  |  |
| STEP 1                                  | Total Sales<br>» Enter the total sales before taxes for the reporting period as listed in your records.                                                                                                    | A      | 0.00  ×                                        |  |  |  |
| STEP 2                                  | Net Tax Collected<br>» Enter the tax collected on the sale of taxable goods and services for this period, net of any<br>credits applied internally. For information on calculating and applying credits, see the PST<br>worksheet supplement on our website. The net annual amount reported in Box B cannot be<br>less than zero.                                                          | В      | 0.00                                           |  |  |  |
|                                         | Commission<br>>>> Enter the total of 10% on the first \$3,000.00 tax collected (Box B), and 1% on the balance.                                                                                                    | с      | 0.00                                           |  |  |  |
|                                         | Net Tax Due on Sales                                                                                                    | D      | 0.00                                           |  |  |  |
| STEP 3                                  | Consumption Tax<br>» Enter the total tax payable on goods and services for your own use that were taken from<br>inventory or purchased from a supplier who did not charge you the tax, net of any credits<br>applied internally. For information on calculating and applying credits, see the PST workshee<br>supplement on our website. The net amount reported cannot be less than zero. | E      | 0.00                                           |  |  |  |
|                                         | Net Tax Payable                                                                                                    | F      | 0.00                                           |  |  |  |
| STEP 4                                  | Balance Owing<br>Net Amount Payable                                                                                                    | G<br>H | 0.00                                           |  |  |  |
| STEP 5                                  | To Pay the Tax Return<br>» You are only registered to file returns using SETS. Once you have submitted your tax return<br>displayed that lists your payment options.                                                                                                    | a prin | table confirmation will be                     |  |  |  |
|                                         |                                                                                                    |        | Submit Cancel                                  |  |  |  |

If you have any questions, please call our Help Desk at 1-855-862-4242, or your branch.

| Arborfield                   | Big River              | Choiceland                    | Nipawin                |  |
|------------------------------|------------------------|-------------------------------|------------------------|--|
| 306.769.8581                 | 306.469.4944           | 306.428.2152                  | 306.862.4651           |  |
| Carrot River<br>306.768.2703 | Debden<br>306.724.8370 | Prince Albert<br>306.922.8252 | White Fox 306.276.2142 |  |

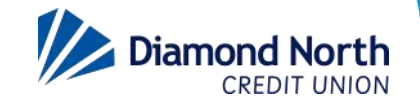